## How to Check in for your Flu Shot

**Step 1:** Once your flu appointment has been scheduled, you will receive an email from: <u>donotreply@sunsetpediatrics.com</u>, where you will need to check in by following the link.

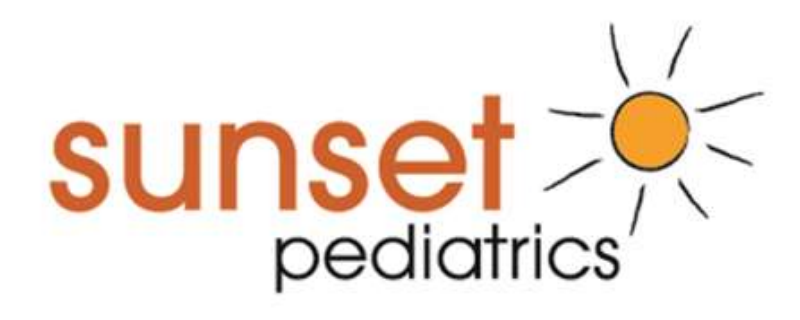

#### Your Appointment Link

| tello                                                                                            |  |
|--------------------------------------------------------------------------------------------------|--|
| ou are receiving this email because you have an appointment with Flu Clinic at Sunset Pediatrics |  |
| cheduled for 09/11/2023 03:00 pm.                                                                |  |
| Please use the following link: <u>http://trmd.io/Z7yps</u>                                       |  |
| Fhank you,                                                                                       |  |
| Sunset Pediatrics Team                                                                           |  |

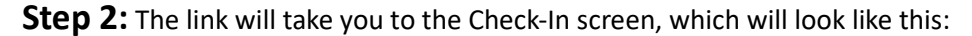

| lease Select Patier | nt's Date of Birt | th   |   |
|---------------------|-------------------|------|---|
| Month 🗸             | Day 🗸             | Year | ~ |
|                     | ✓Login            |      |   |

Please fill in the date of birth of one getting the flu shot (If you are doing this for your child, you would put in your child's date of birth. If you are doing this for yourself, put in yours). Once that is done, click the "Login" button.

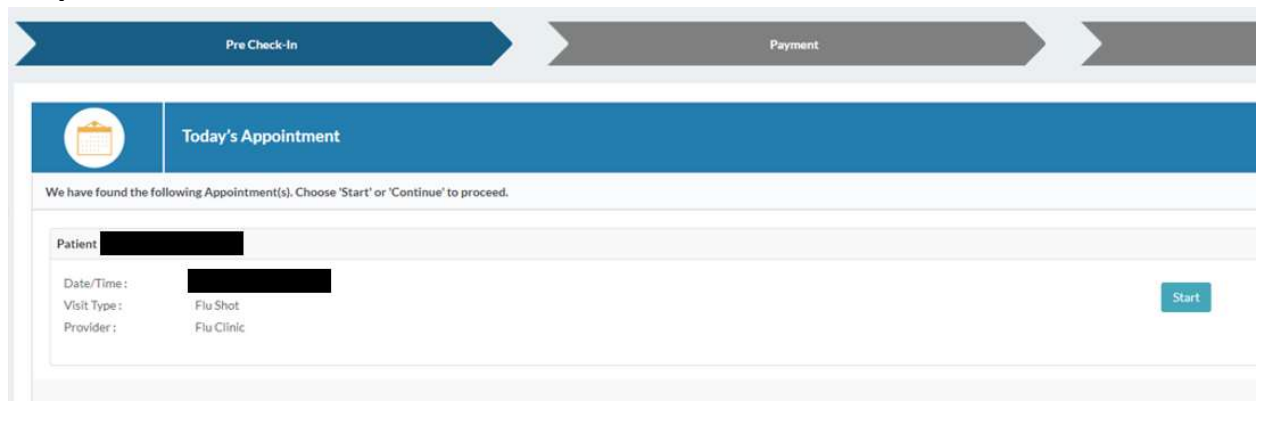

#### Step 3: You will be taken to this screen next:

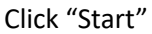

**Step 4:** The next screen will be about verifying your personal information and verifying that we have everything correct. If not, please update it. As you scroll through, please make sure that you have the "legal guardian" and "primary caregiver" be the same as it is for your children.

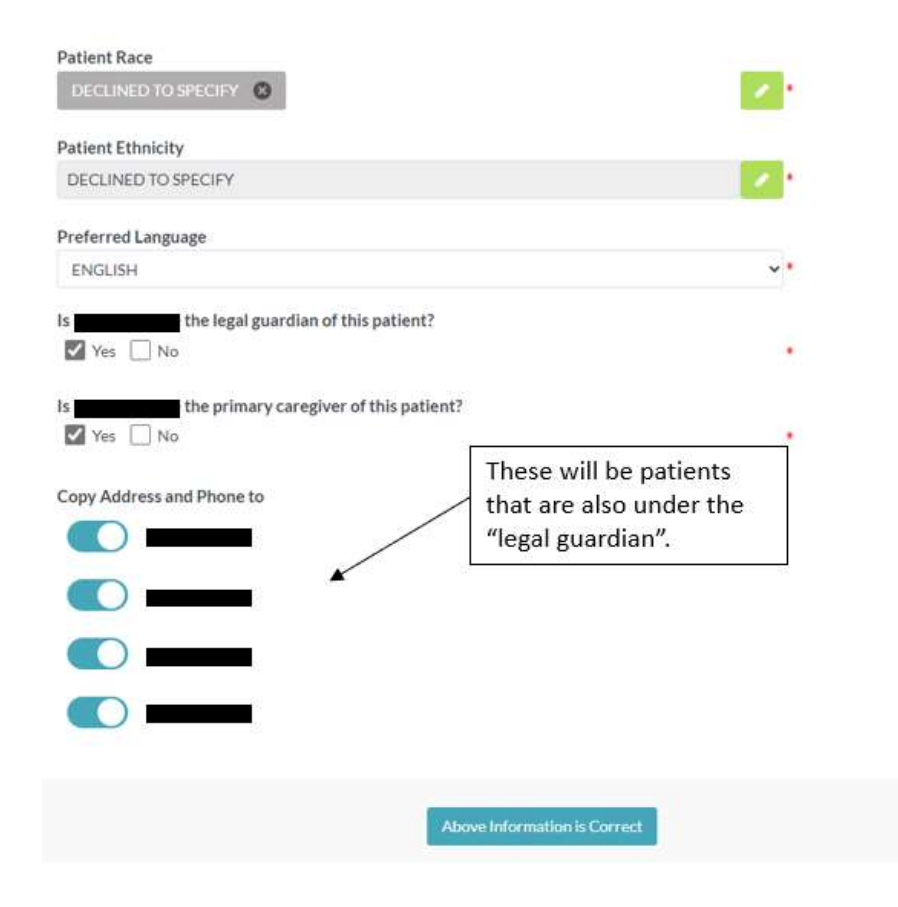

Once everything looks correct, please click "Above Information is Correct".

**Step 5:** Next will be the guarantor information.

| Guarantor Informat                              | ion                                            |                        |           |                          |   |
|-------------------------------------------------|------------------------------------------------|------------------------|-----------|--------------------------|---|
| antor is defined as the person who is financial | ly responsible for the account (i.e. parent, p | patient, spouse, etc). |           |                          |   |
|                                                 | Name<br>Voit Rass                              |                        | Last Name |                          |   |
|                                                 | Date of Birth                                  |                        |           |                          |   |
|                                                 | September                                      | <b>♥</b> 09            |           | <ul><li>✓ 2009</li></ul> | * |
|                                                 | Address                                        |                        |           |                          |   |
|                                                 | 9155 SW Barnes Road                            | të i                   |           |                          |   |
|                                                 | Apt 142                                        |                        |           |                          |   |
|                                                 | Portland                                       |                        | Oregon    | ♥ 97225                  |   |
|                                                 | City                                           |                        | State     | 24                       |   |
|                                                 | Cell Phone                                     |                        |           |                          |   |
|                                                 | 555                                            | 555                    | 5555      | •                        |   |
|                                                 | Home Phone                                     |                        |           |                          |   |
|                                                 |                                                |                        |           |                          |   |
|                                                 | Work Phone                                     |                        |           |                          |   |
|                                                 |                                                |                        |           |                          |   |

We ask that the guarantor information is the same for everyone in the family that will be receiving a flu shot with us. This ensures that we can keep family members together in our system.

Copy Address and Phone to

| Back Above Information is Correct |
|-----------------------------------|

Once again, if everything looks correct, please click "Above Information is Correct"

**Step 6:** Insurance is on the following page. We ask that you verify that this information is correct. Regardless if it is or isn't, we ask that you click the "Upload Insurance Card" option.

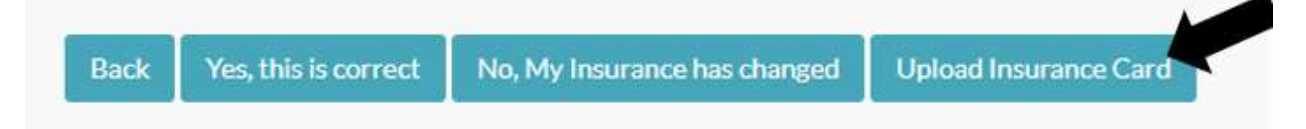

Once you've done this, the next screen will allow you to upload both sides of the insurance card.

We ask that the pictures of the insurance card be as clear as possible.

**Step 7:** The next page is the Pharmacy page. If you would like to update this you may, but otherwise, please click "Pharmacies are up to date. Continue"

**Step 8:** The Medications list is next. Similarly to the Pharmacy page, you may go to "Current Meds are up to date. Continue".

Step 9: You will then see:

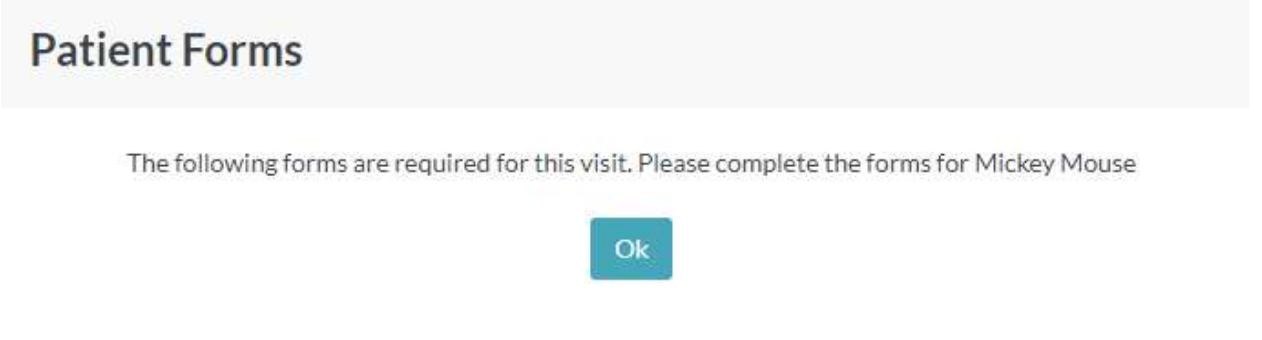

Click "Ok" to be taken to the Patient Forms.

**Step 10:** The first form will be the Medical Chaperone Notice. You may look this over and click "Continue".

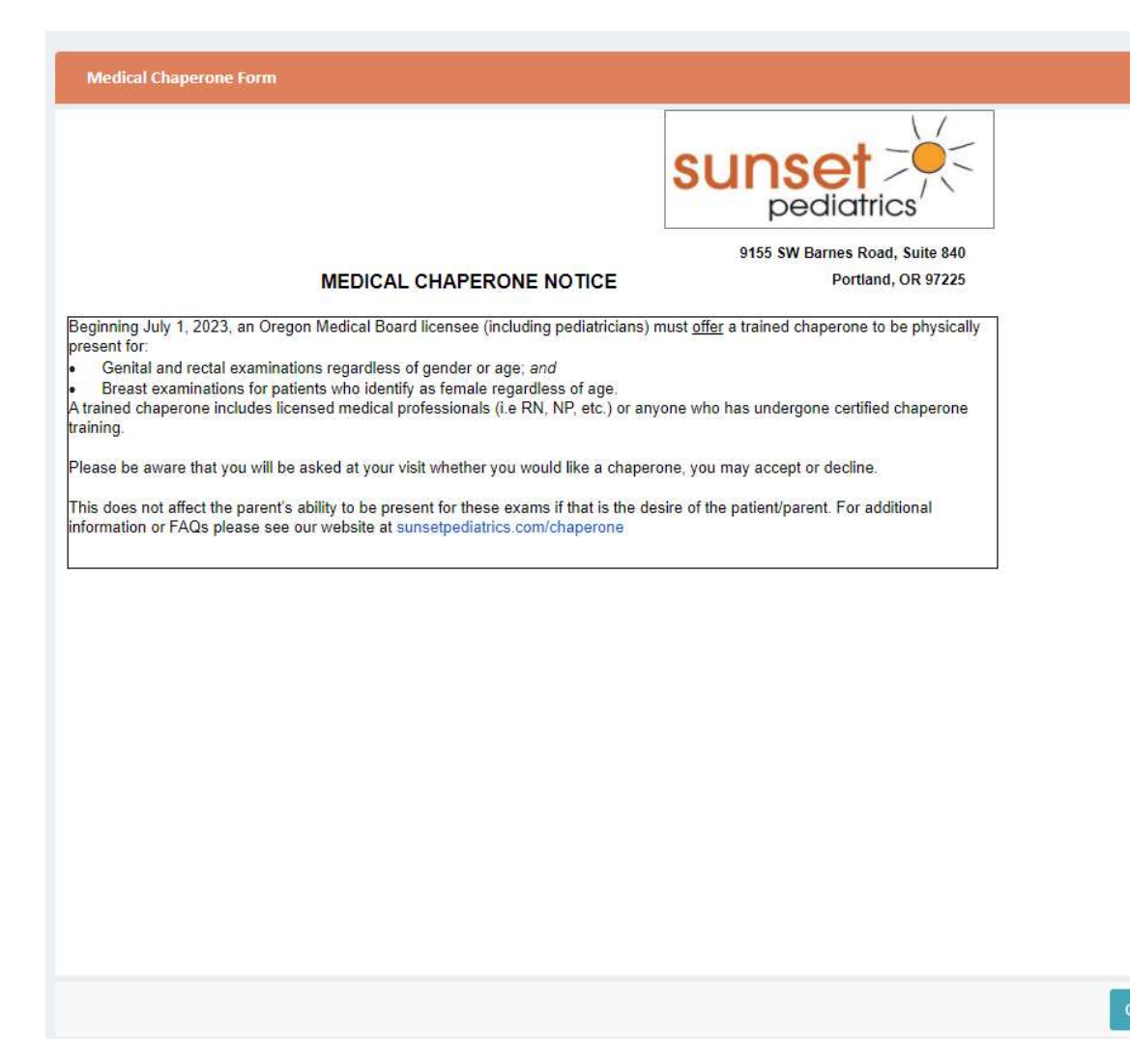

The next form will be the Flu Questionnaire.

| Flu Questionnaire                                    |                                 |          |
|------------------------------------------------------|---------------------------------|----------|
| Sunset Pediatrics, LLC                               | Flu Vaccine Administration Form |          |
| Patient Name:                                        | Date/Time of Visit:             | <b>*</b> |
| DOB: .50 (>6                                         | mo) Insurance:                  | Private  |
| Age:                                                 |                                 | VFC      |
| 1. Are you sick with a fever currently or within the | past 24 hours? YES 🗌 🗌          | NO       |
| 2. Are you allergic to eggs?                         | YES 🗆                           | NO       |
| 3. Have you had any unusual reaction to vaccines     | in the past? YES                | NO       |
| 4. Have you been diagnosed with Asthma?              | YES 🗌 🗌                         | NO       |

If you are a parent and filling this out for yourself, next to "Insurance", please click in the "Private" box. From there, please answer the 4 questions and sign in the "Signature" box.

|                    | 1    |
|--------------------|------|
|                    |      |
|                    |      |
|                    |      |
|                    | 1    |
|                    |      |
|                    |      |
|                    | 1    |
|                    | 1    |
| <br>               | <br> |
|                    | 2    |
|                    | ~    |
| Signature Required |      |

The last form to review will be the Caregiver Flu Shot Waiver.

| Caregiver Flu Shot Waiver                                                                                                    |                                                                                                    |                                                                                                    |                   |                              |             |
|----------------------------------------------------------------------------------------------------|----------------------------------------------------------------------------------------------------|----------------------------------------------------------------------------------------------------|-------------------|------------------------------|-------------|
|                                                                                                    | sunset                                                                                                    |                                                                                                    |                   |                              |             |
|                                                                                                    | Caregiver Flu Shot Waiver                                                                                                    |                                                                                                    |                   |                              |             |
| Patient Name:                                                                                                    | DOB                                                                                                    | Date: 08/22/2023                                                                                                    |                   |                              |             |
| have elected to receive an in                                                                                                    | fluenza vaccine from Sunset Pediatrics                                                                                                    | 1                                                                                                    |                   |                              |             |
| I hereby authorize Sunset Pee<br>release medical information a<br>I have an adverse reaction or<br>hold Sunset Pediatrics harmle<br>provider or other facility.<br>If I am receiving an influenza<br>a vehicle after receiving the vi-<br>prior to leaving the drive thru s<br>agree to hold Sunset Pediatrics all<br>and agree to be personally re-<br>whether covered by insurance | diatrics to provide medical services for mys<br>is required for treatment, payment, and hear<br>require medical treatment after the vaccini<br>ass and acknowledge that I must seek care<br>vaccine during Sunset Pediatrics Drive Thir<br>accine, I understand and agree to wait in in<br>site. Should I leave the drive thru site befor<br>rics harmless from liability or injury of any i<br>payments to which I am entitled for medici<br>sponsible for paying the financial charges<br>is or not according to the Sunset Pediatrics | eff and to use and<br>ath care operations. Should<br>is received, Lagree to<br>trom my primary care<br>u Clinic and am driving<br>ny vehicle for 15 minutes<br>re 15 minutes have passed,<br>and whatsoever.<br>at expenses. Lunderstand<br>for today's service(s)<br>Financial Policy' |                   |                              |             |
| (CHOOSE ONE BELOW)                                                                                                    |                                                                                                    |                                                                                                    |                   |                              |             |
| I am requesting that my i                                                                                                    | insurance plan be billed for the charges.                                                                                                    |                                                                                                    |                   |                              |             |
| I am requesting that my i                                                                                                    | insurance plan not be billed for the charges                                                                                                    | i.                                                                                                    |                   |                              |             |
| I do not have insurance a                                                                                                    | and will be paying for my services with my                                                                                                    | card on file.                                                                                                    |                   |                              |             |
| The estimated amount that                                                                                                    | I may be responsible for is \$ 138 for to                                                                                                    | day's services.                                                                                                    |                   |                              |             |
| Print Name                                                                                                    | Relationship to Patient                                                                                                    |                                                                                                    |                   |                              |             |
|                                                                                                    |                                                                                                    |                                                                                                    |                   | Signature Required<br>Submit |             |
| We ask that you re<br>need to sign in the                                                                                                    | ead this and choose whic<br>e "Signature" box.                                                                                                    | chever answer be                                                                                                    | est fits. Once th | at has been filled ou        | t, you will |
|                                                                                                    |                                                                                                    | Signature                                                                                                    |                   |                              |             |
|                                                                                                    |                                                                                                    |                                                                                                    |                   |                              |             |

Signature Required

2

**Step 11:** You should see this pop up once this has all been completed:

# **Patient Forms**

Thank you. You completed all forms successfully.

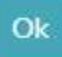

Step 12: Please click "No Payment Due. Continue Now".

| \$                    | Please pay here                            |                              |
|-----------------------|--------------------------------------------|------------------------------|
| Below are the balance | details for this patient. Please pay here. |                              |
| -                     | No Сорау                                   | 50                           |
| Total                 |                                            | \$0.00                       |
|                       |                                            | No Payment Due, Continue Now |

### Step 13: Please click "Continue".

|                         | Check-In Process                                                                       |
|-------------------------|----------------------------------------------------------------------------------------|
| You have successfully   | completed our check-in process.                                                        |
| You have completed o    | heck in. See you soon!                                                                 |
| If your insurance still | needs to be validated, please be sure to speak to our staff prior to your appointment. |
| Continue                |                                                                                        |

**Step 14:** Once you see this screen, you're all set.

| Check-In Success                |    |
|---------------------------------|----|
| Check-In completed Successfully |    |
|                                 | Ok |

**Step 15:** Once you click "Ok", it will take you to a screen where you can see your appointment information.

| $\bigcirc$                             | Today's Appointment                   |                            |
|----------------------------------------|---------------------------------------|----------------------------|
|                                        |                                       |                            |
| Patient                                |                                       |                            |
| Date/Time:<br>Visit Type:<br>Provider: | Flu Shot<br>Flu Cilnic                | Complete                   |
| → More Details                         |                                       |                            |
| Patient:                               | Verified                              |                            |
| Guarantar:                             | Verified                              |                            |
| Insurance:                             | Insurance Coverage has been verified. |                            |
| Pharmacy:                              | Verified                              |                            |
| Current med:                           | Verified                              |                            |
| Forme                                  | Medical Chaperone Form                |                            |
| Payment:                               | No Payment Due                        |                            |
|                                        |                                       | Thank you for Checking In: |